### Videokonference z posluchárny F1

Prezentační systém posluchárny umožňuje přednášejícím připojit k vlastnímu notebooku s PC videokonferencí (Zoom, MS Teams, ...) obraz z PTZ kamery (zabírajících tabuli a katedru) i zvuk z bezdrátových mikrofonů (ruční + náhlavní), které jsou součástí vybavení posluchárny. Hlas vzdálených účastníků videokonference přitom může být slyšet z reproduktorů v místnosti.

- 0. Na vrátnici si půjčte klíče od skříní s technikou tzv. "Hrušku".
- 1. **Zapněte ovládací panel** prezentačního systému na skříňce před první lavicí.
- 2. Odemkněte skříňku s mikrofony a skříňku s kamerou. Kameru zapněte dálkovým ovládáním.
- 3. Připojte Váš notebook k USB kabelu a internetu na katedře.
- 4. Na ovládacím panelu zvolte režim Videokonference.
- 5. Nastavte počítač pro přenos zvuku z a do posluchárny (BSS BLU USB Audio, 48000 Hz).
- 6. **Spust'te Zoom / MS Teams /**... a nastavte / zkontrolujte vstupy a výstupy zvuku a kamery z a do videokonference.
- 7. Dálkovým ovládáním si nastavte kameru.
- 8. Vyzvedněte **mikrofon** z nabíječky, **zapněte** jej a případně upravte jeho hlasitost do učebny i do videokonference (**Zvuk**).
- 9. **Promítání do učebny**, nastavíte po stisknutí tlačítka **Obraz**, po připojení notebooku kabelem HDMI nebo VGA.

10.Po ukončení přednášky:

- a) *Vraťte vypnuté mikrofony do nabíječky a dálkové ovládání kamery ke kameře.*
- b) Vypněte prezentační systém.
- c) Zamkněte skříňky.
- d) Klíče vrať te na vrátnici.

- 0. Na vrátnici si půjčte klíče od skříní s technikou tzv. "Hrušku".
- 1. Zapněte ovládací panel prezentačního systému na skříňce před první lavicí.

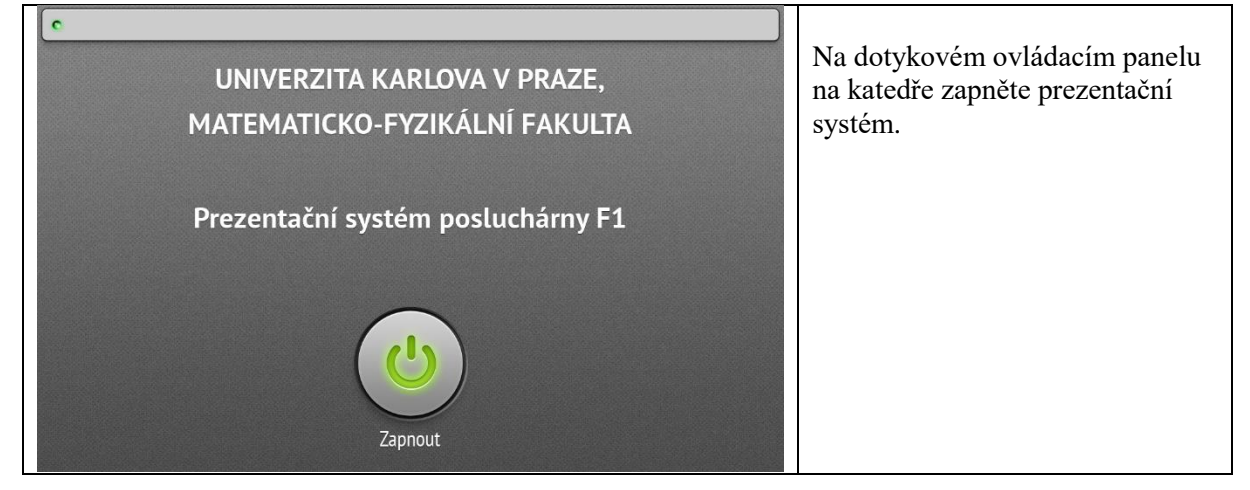

2. Odemkněte skříňku s mikrofony a skříňku s kamerou. Kameru zapněte dálkovým ovládáním.

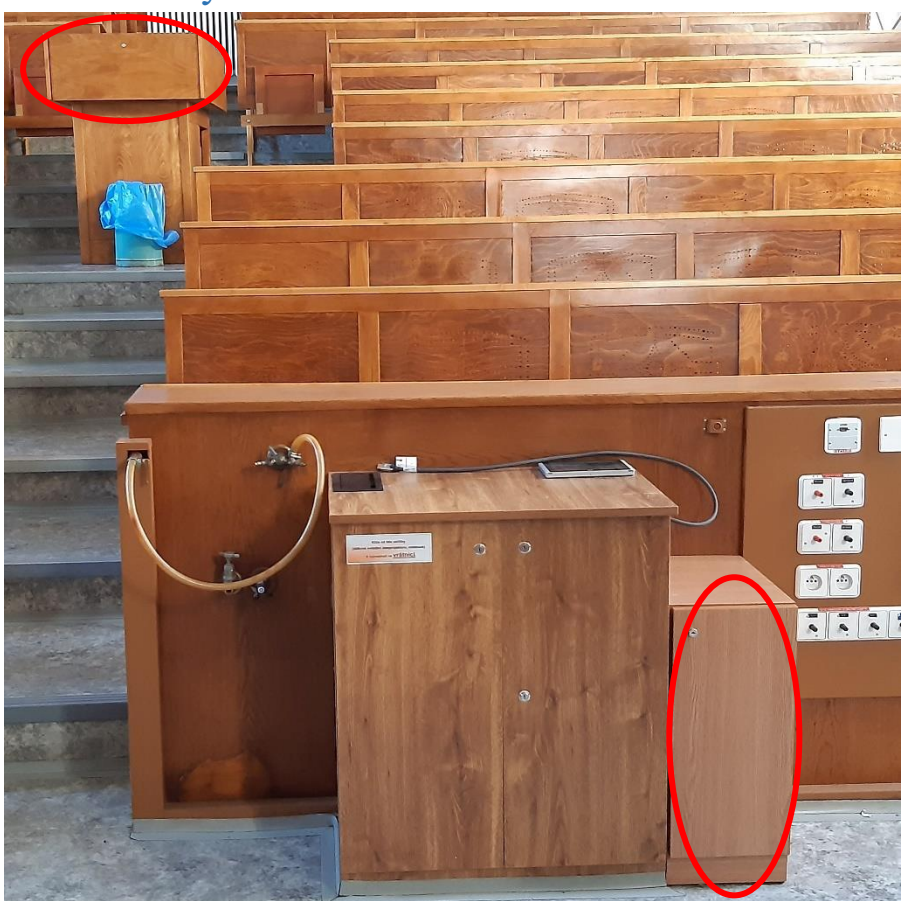

Červeným tlačítkem na dálkovém ovladači zapněte kameru. Kamera by měla být před použitím ve standby módu (svítí zeleně a modře), po zapnutí a proběhnutí automatického nastavení, během kterého se kamera pohybuje, bude svítit pouze modrá LED.

# 3. Připojte Váš notebook k USB kabelu a internetu, případně i k HDMI.

Připojte USB kabel vycházející zpod vrchní desky katedry k notebooku. Kabel slouží, jak pro přenos obrazu z kamery v posluchárně a přenos zvuku z bezdrátových mikrofonů do počítače, tak i pro přenos zvuku z videokonference v počítači do reproduktorů v místnosti. Pokud chcete také promítat z projektorů nebo na velkoplošné displeje, připojte i HDMI kabel, stiskněte tlačítko Obraz a navolte si, odkud a kam chcete promítat. (Videokonference a Promítání do posluchárny jsou navzájem nezávislé.)

Pokud máte registrovaný notebook do karlovské sítě, můžete použít kabel vycházející zpod katedry, jinak využijte WIFI Eduroam.

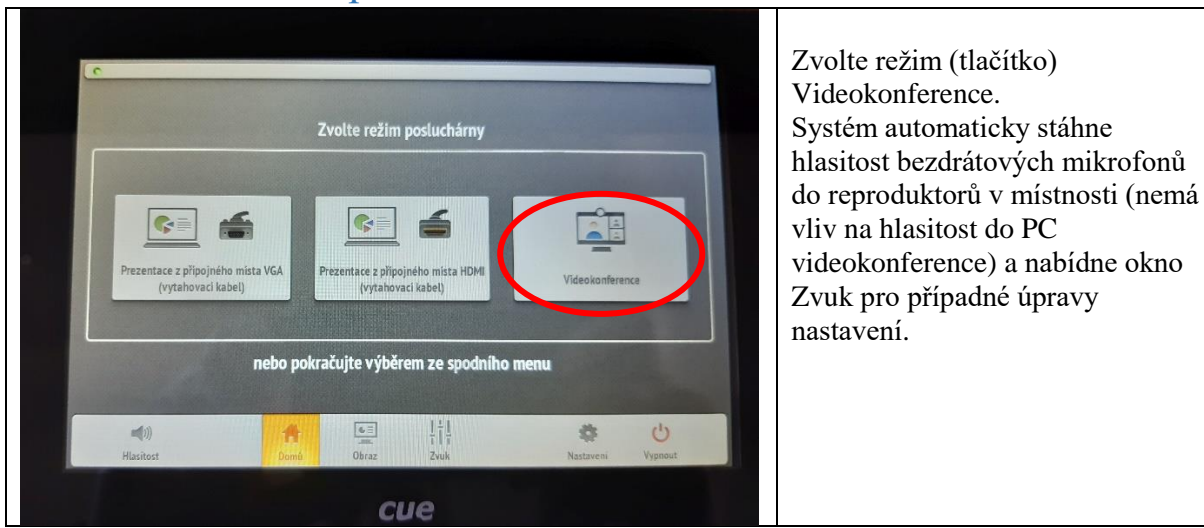

#### 4. Na ovládacím panelu zvolte režim Videokonference.

### 5. Nastavte počítač pro přenos zvuku z a do posluchárny (Win 10).

#### 5.1. Otevřete nastavení zvuku a Ovládací panel zvuku.

Na spodní liště vpravo ve Windows klikněte pravým tlačítkem myši na ikonu reproduktoru (nebo nejdříve levým tlačítkem na šipku ^ a pak pravým na ikonu reproduktoru) a poté na "**Otevřít nastavení zvuku**". (Lze se tam dostat také přes "okno" vlevo dole, Nastavení – zubaté kolo, Systém, Zvuk.) Poté vpravo nahoře v části Související nastavení stiskněte "**Ovládací panel zvuku**".

#### V kartě "Záznam" nastavte vstupní zařízení.

| Zvuk     Přehrávání Záznam Zvuky Komunikace     Po výběru zařízení pro záznam níže můžete upravit jeho     SDI                                                                                                    |                                                                                                    |
|----------------------------------------------------------------------------------------------------|----------------------------------------------------------------------------------------------------|
| 3 - USB Capture SDI 4K+     Připraven     Line In                                                                                                    | ní zařízení                                                                                                    |
| 3 - USB Capture SDI 4K+ Line In<br>Pripraven                                                                                                    | I_PCM (Intel(R) Display Au 🗸                                                                                                    |
| BSS BLU USB Audio 1.0<br>6 - BSS BLU USB Audio 1.0<br>Výchozí zařízení                                                                                                    | kace můžou být nastavené tak, aby používaly jiná zvukov<br>je vybrané tady. Hlasitost aplikací a zařízení můžete                           |
| Externí mikrofon<br>Conexant ISST Audio<br>Nezapojeno                                                                                                    | r upřesňujících možnostech zvuku.<br>řízení                                                                                                |
| Section 1997 Internética Internética Internéti Internética Internética Internética Internética Interné | pst                                                                                                    |
| Směšovač stereo<br>Conexant ISST Audio                                                                                                    | 98                                                                                                    |
| Konfigurovat Nástavit výchozí                                                                                                    | vlastnosti                                                                                                    |
| OK Zruš                                                                                                    | sit Použit.                                                                                                    |
| Úložiště                                                                                                    | Vstup                                                                                                    |
| Režim tabletu                                                                                                    | Zvolit vstupní zařízení                                                                                                    |
| † Multitasking                                                                                                    | BSS BLU USB Audio 1.0 (6 - BSS BLU 🗡                                                                                                    |
| Promítání na tento počítač                                                                                                    | Některé aplikace můžou být nastavené tak, aby používaly jiná zvukov<br>zařízení, než je vybrané tady. Hlasitost aplikací a zařízení můžete |

V kartě "Záznam" klikněte levým tlačítkem myši na "BSS BLU USB Audio" a dole pomocí šipky dolů u tlačítka "Nastavit výchozí" zvolte "**Výchozí komunikační zařízení**" (nastavení mikrofonu pro Zoom, MS Teams…).

| Zvuk Přehrávání Záznam Zvuky Komunikace                                | ×                                                                                                    |
|------------------------------------------------------------------------|----------------------------------------------------------------------------------------------------|
|                                                                        |                                                                                                    |
| Po BSS BLU USB Audio 1.0 – vlastnosti                                  | ×                                                                                                    |
| Obecné Poslouchat Úrovně Upřesnit                                      |                                                                                                    |
| BSS BLU USB Audio 1.0                                                  | řízení                                                                                                    |
| Změnit ikonu                                                           | រ (Intel(R) Display Au 🗸                                                                                             |
| Informace o řadiči<br>6 - BSS BLU USB Audio 1.0                        | můžou být nastavené tak, aby používaly jiná zv<br>brané tady. Hlasitost aplikací a zařízení můžete                   |
| (Obecné zvukové zařízení USB)                                          | isingicien mozilosteen zvaka.                                                                                        |
| Informace o zdířkách<br>Nejsou k dispozici žádné informace o zdířkách. |                                                                                                    |
|                                                                        | otíže                                                                                                    |
|                                                                        | á zařízení                                                                                                    |
| <ul> <li>Ú Využití zařízení: Používat toto zařízení (povo</li> </ul>   | slit) ~                                                                                                    |
| ОК                                                                     | Zrušit Použit                                                                                                    |
| 5 Nezim tableta                                                        | zvont vstupni zanzeni                                                                                                |
| f Multitasking                                                         | BSS BLU USB Audio 1.0 (6 - BSS BLU $$                                                                                |
|                                                                        | Některé aplikace můžou být nastavené tak, aby používaly jiná z                                                       |
| J Promítání na tento počítač                                           | zarizeni, nez je vybrane tady. Hlasitost aplikaci a zarizeni mužeto<br>přizpůsobit v upřesňujících možnostech zvuku. |

Důležité: při prvním použití vašeho počítače s prezentačním systémem klikněte (v kartě "Záznam") opět levým tlačítkem myši na "BSS BLU USB Audio", poté na tlačítko "Vlastnosti".

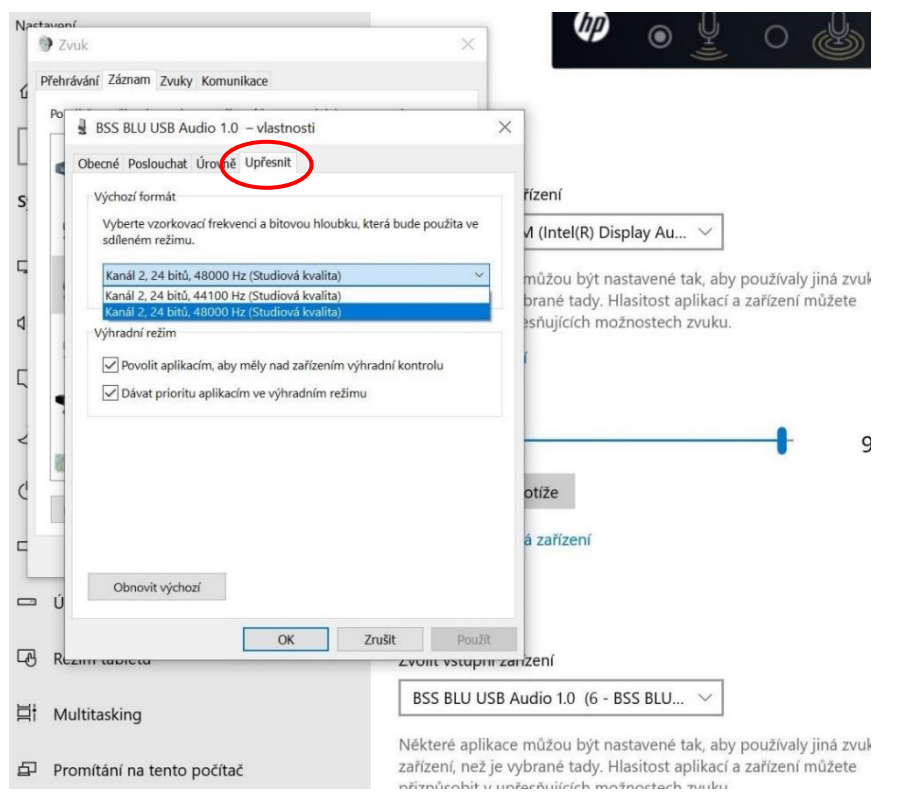

V záložce "Upřesnit" nastavte ve Výchozím formátu: "kanál 2 24 bit 48000 Hz", poté "OK". Pokud to neuděláte, vzdálení účastníci videokonference mohou slyšet váš hlas nižší, než odpovídá skutečnosti. V kartě "Přehrávání" nastavte Výchozí zařízení a Výchozí komunikační zařízení (důležité např. pro MS Teams, Skype, ne pro Zoom).

| ectavoní<br>) Zvuk                                                                                                    |                                                                                                    |
|----------------------------------------------------------------------------------------------------|----------------------------------------------------------------------------------------------------|
| Přehrávání Záznam Zvuky Komunikace Po výběru zařízení pro přehrávání níže můžete upravit jeho                                                                                                    | nastavení:                                                                                                    |
| 6 - BSS BLU USB Audio 1.0<br>Výchozí komunikační zařízení                                                                                                    | ní zařízení                                                                                                    |
| Conexant ISST Audio<br>Připraven                                                                                                    | I_PCM (Intel(R) Display Au \vee                                                                                                    |
| Sluchátka<br>Conexant ISST Audio<br>Nezapojeno<br>Univ_HDML_PCM<br>Intel(R) Display Audio<br>Výchozí zařízení<br>Sluchátka s mikrofonem<br>TC-W_6680501F Hands-Free AG Audio<br>Odpojeno<br>Sluchátka<br>TC-W_6680501F Stereo | kace můžou být nastavené tak, aby používaly jiná zvul<br>je vybrané tady. Hlasitost aplikací a zařízení můžete<br>v upřesňujících možnostech zvuku.<br>řízení<br>ost<br>vlastnosti<br>uková zařízení |
| ⊐ Úložiště                                                                                                    | Vstup                                                                                                    |
| ලි Režim tabletu                                                                                                    | Zvolit vstupní zařízení                                                                                                    |
| 1 Multitasking                                                                                                    | BSS BLU USB Audio 1.0 (6 - BSS BLU $\vee$                                                                                                    |
| P Promítání na tento počítač                                                                                                    | Některé aplikace můžou být nastavené tak, aby používaly jiná zvu<br>zařízení, než je vybrané tady. Hlasitost aplikací a zařízení můžete<br>přizpůsobit v upřesňujících možnostech zvuku.             |

V kartě "Přehrávání" klikněte levým tlačítkem myši na položku odpovídající reproduktorům vašeho počítače (pokud jste nepřipojili HDMI kabel) nebo na "2-VP-558" (pokud jste připojili HDMI kabel a chcete, aby se zvuk přehrával do reproduktorů posluchárny) a dole u tlačítka "Nastavit výchozí" po kliknutí na šipku dolů zvolte "**Výchozí zařízení**". (Nastavujete **Výchozí zařízení**, kam půjde zvuk, když pustíte na PC například video z YouTube, internetu,...)

Ve stejné kartě "Přehrávání" klikněte levým tlačítkem myši na "BSS BLU USB Audio" a pomocí šipky dolů u tlačítka "Nastavit výchozí" zvolte "**Výchozí komunikační zařízení**". (Nastavujete **Výchozí komunikační zařízení**, kam půjde zvuk od vzdálených účastníků videokonference – MS Teams, Skype.)

Můžete nastavit jen "**Výchozí zařízení**" (např. reproduktory vašeho počítače), pak veškerý zvuk půjde tam.

6. Spusťte Zoom / MS Teams /... a nastavte / zkontrolujte vstupy a výstupy zvuku a kamery z a do videokonference

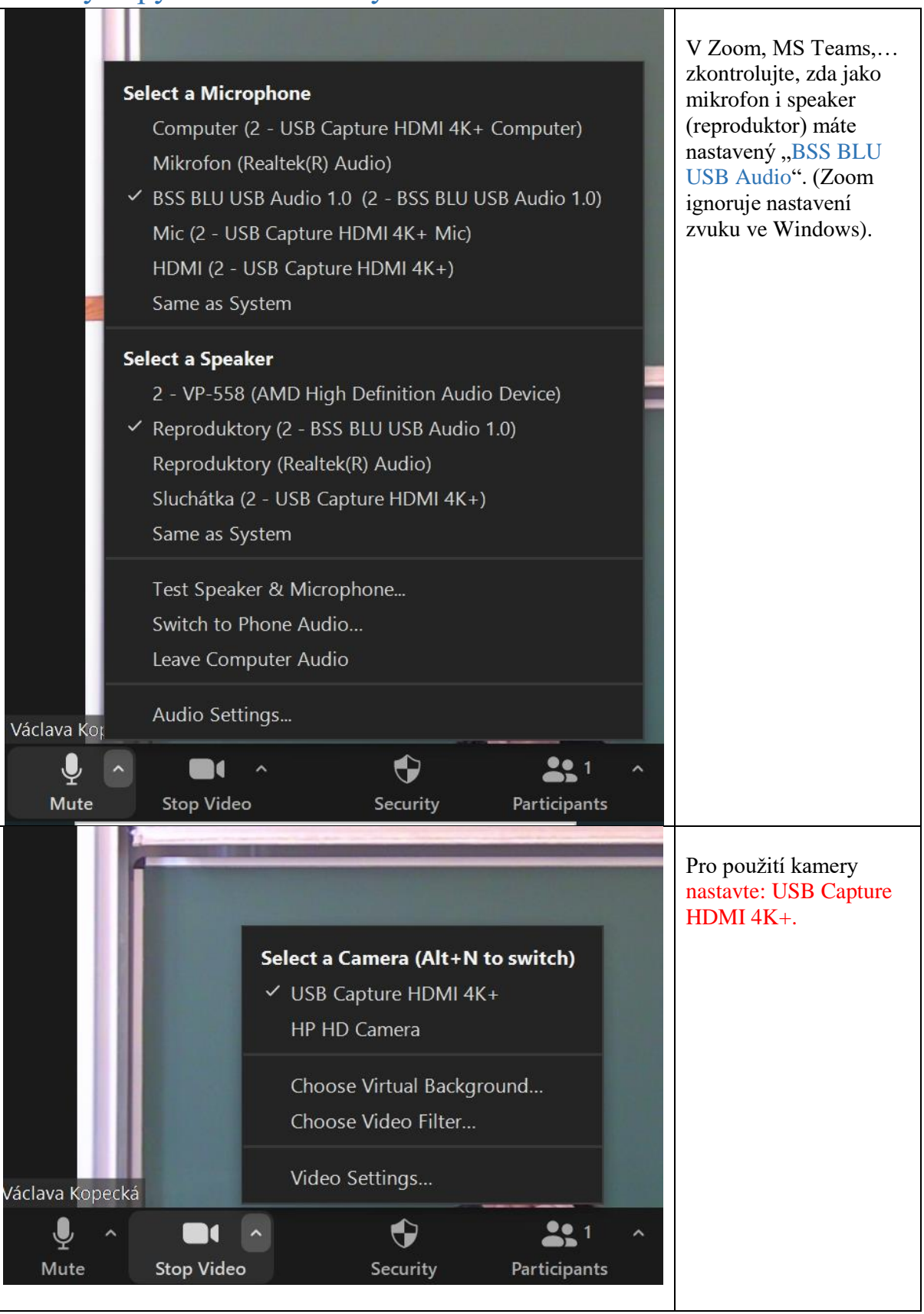

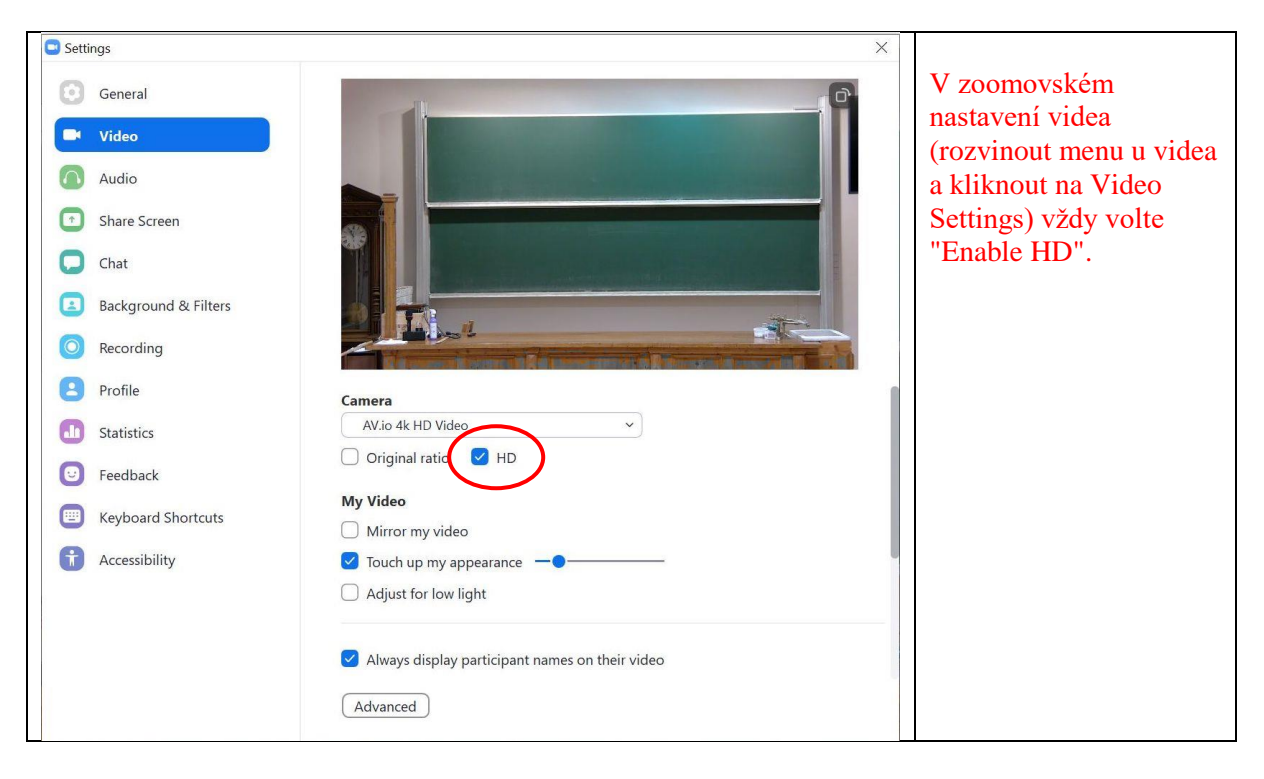

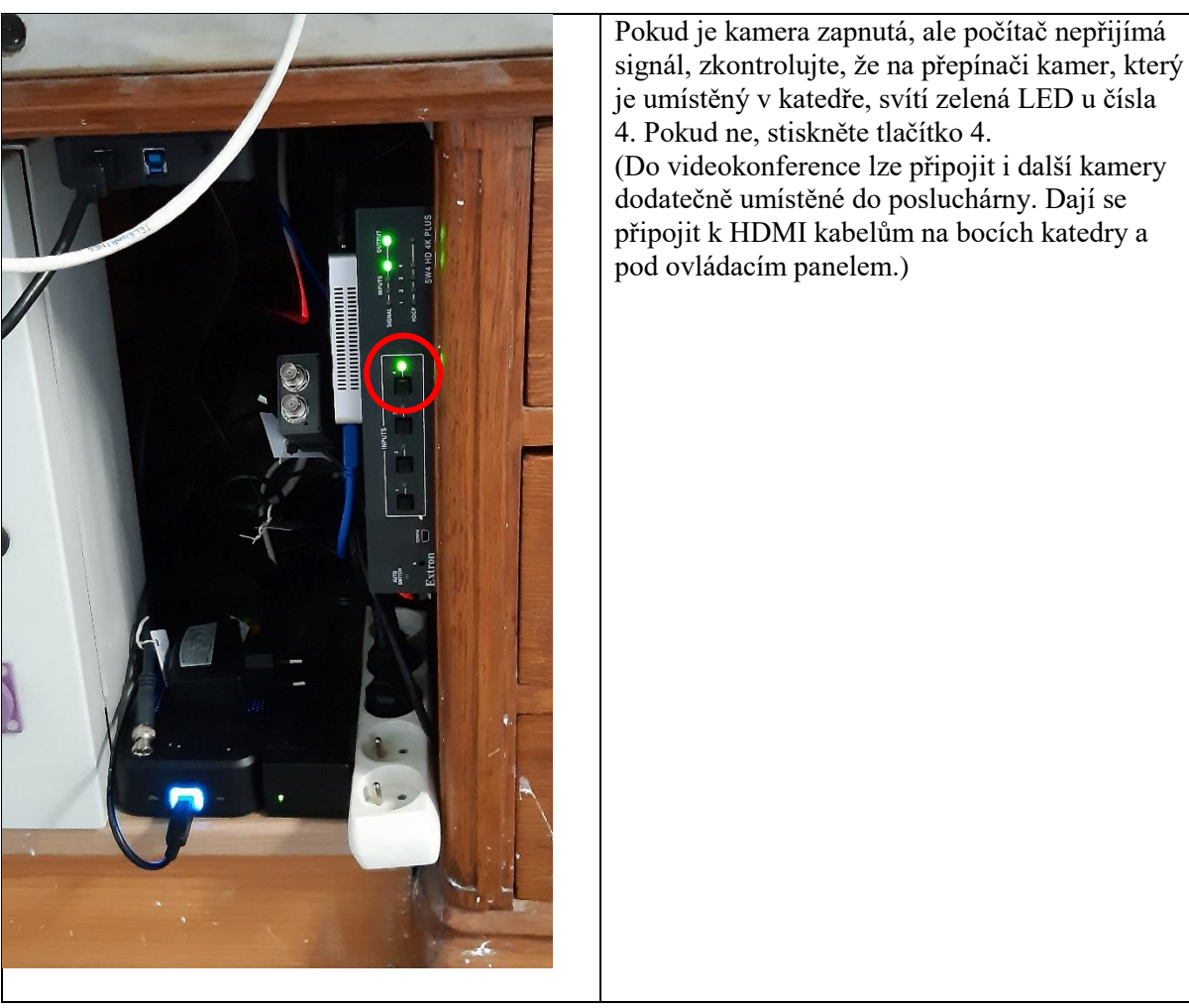

### 7. Dálkovým ovládáním si nastavte kameru.

Na dálkovém ovládání kamery stisknutím černého tlačítka 1 nebo 2 (uložené presety) nastavíte záběr kamery na tabule. Záběr lze měnit pomocí šipek (pohyb kamery) a zoomu. Nezapomeňte na dobré osvětlení tabule a katedry/místnosti. Můžete také využít funkci automatického zaostření kamery – stiskněte AUTO. Aby kamera nepřeostřovala obraz, když se budete před tabulí pohybovat, doporučujeme ještě ve spodní řadě tlačítek stisknout MANUAL. Pokud chcete takto připravený záběr zachovat, můžete si ho nastavit jako další preset (po nastavení záběru stiskněte tlačítko "Preset" a následně několik sekund ještě černé tlačítko s číslovkou 3 – 9, jako potvrzení akce se v levém horním rohu obrazu z kamery objeví text s číslem nového presetu.

## 8. Vyzvedněte mikrofon z nabíječky, zapněte jej a případně upravte jeho hlasitost do učebny i do videokonference (**Zvuk**).

Z nabíječky ve skříni si vyberte náhlavní nebo ruční mikrofon (nebo i současně více mikrofonů). Mikrofony zapněte delším stiskem (asi 3 sekundy) tlačítka MUTE na mikrofonu (u vysílače náhlavního mikrofonu je tlačítko shora). Krátký stisk tlačítka (do cca 1 s) přepíná mezi stavem "MUTE" – ztišení mikrofonu – LED svítí červeně a stavem, kdy můžete mluvit – LED svítí zeleně.

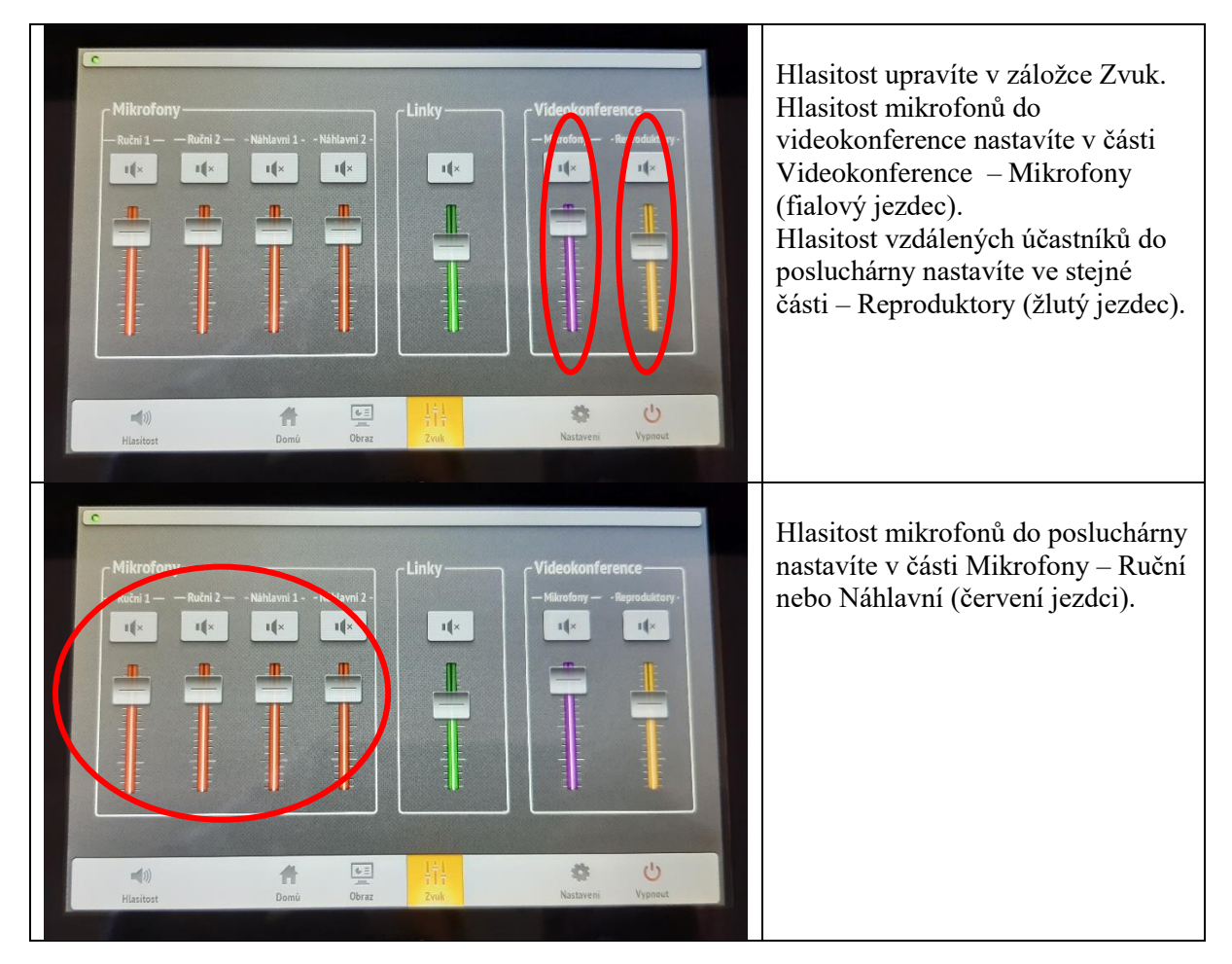

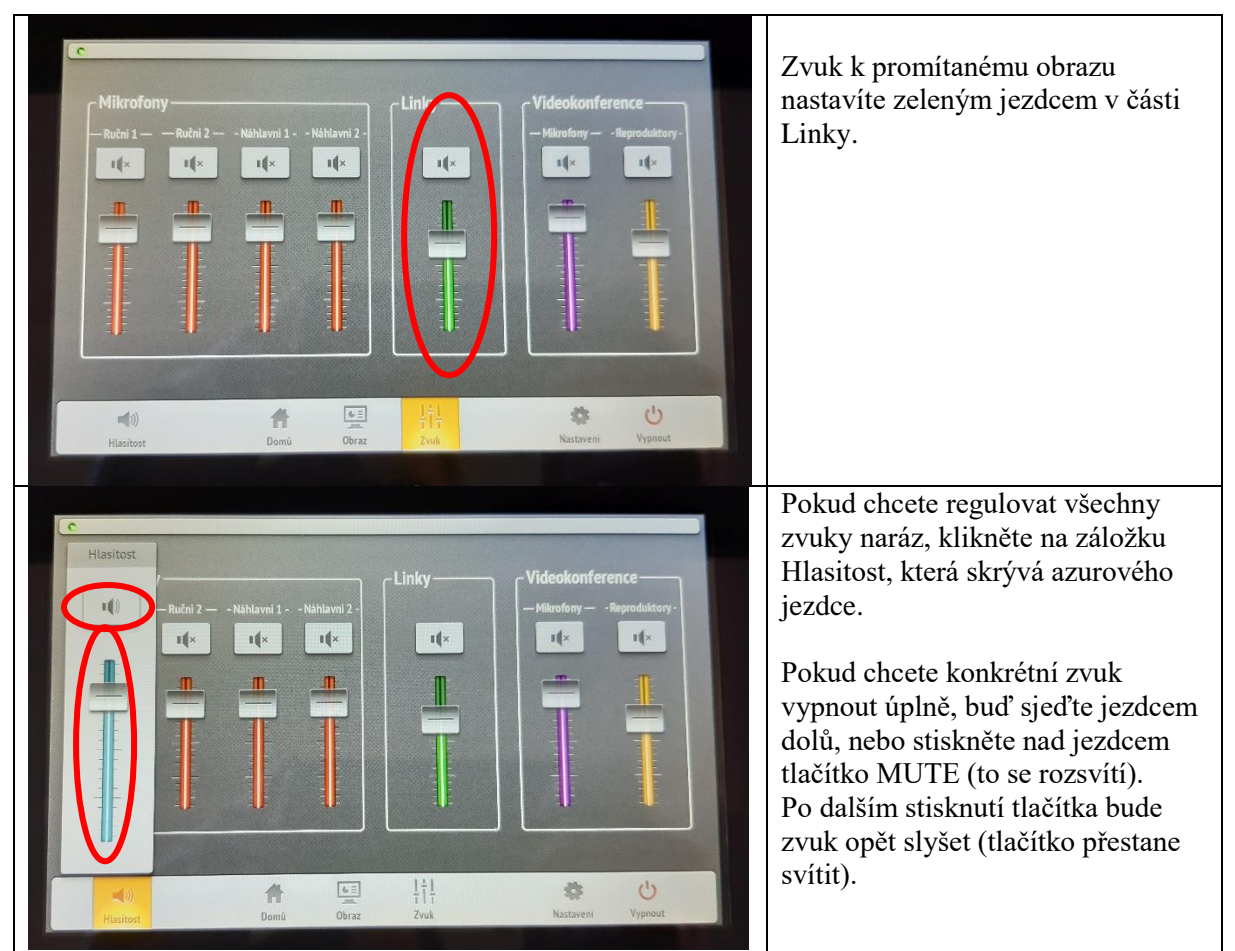

Po použití mikrofony vypněte delším stiskem (asi 5 sekund) tlačítka MUTE a umístěte je zpět do nabíječky. Červené světlo na nabíječce znamená nabíjení, zelené nabito. Pokud bliká červené světlo, mikrofon vyzvedněte a znovu zasuňte do nabíječky.

## 9. Pokud chcete zároveň promítat do posluchárny, nastavte, odkud a kam budete promítat

Stiskněte tlačítko Obraz a navolte si, odkud a kam chcete promítat. (Videokonference a Promítání do posluchárny jsou navzájem nezávislé).

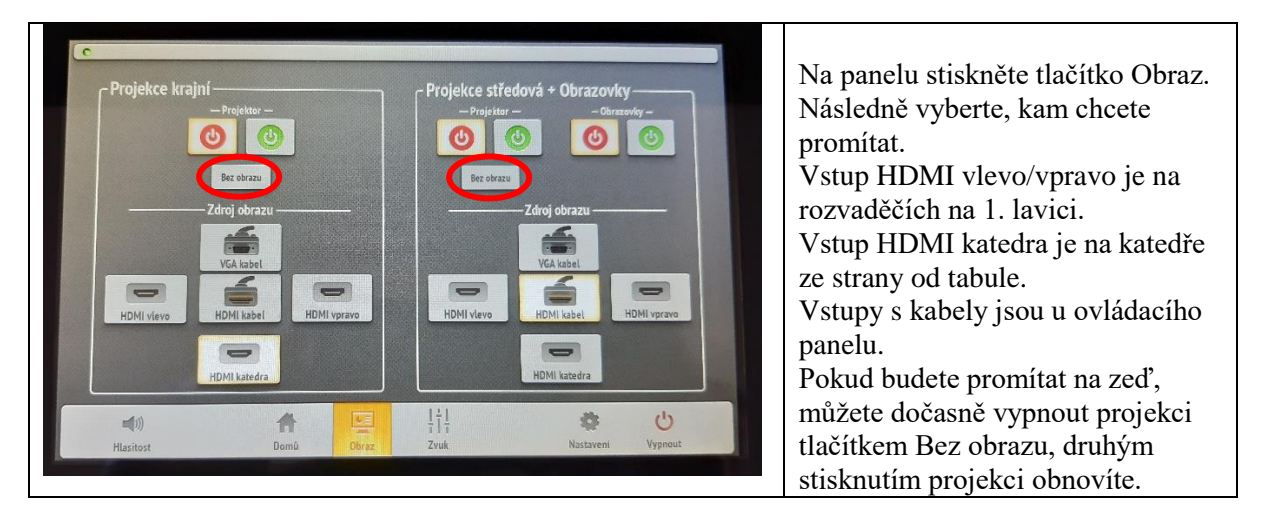

- 10. Po ukončení přednášky:
  - a) *Vraťte vypnuté mikrofony do nabíječky a dálkové ovládání kamery ke kameře.*
  - b) Vypněte prezentační systém.
  - c) Zamkněte skříňky.
  - d) Klíče vrať te na vrátnici.

V případě problémů se obraťte Václavu Kopeckou 95155 1372, kopecka@karlov.mff.cuni.cz.